# Manuale di MusicSoft Manager

Progettato per iPhone, iPod touch e iPad, MusicSoft Manager può essere utilizzato per eseguire le seguenti operazioni di gestione per song, dati di stile e altri file utilizzati su strumenti musicali digitali.

• Trasferire dati tra questa app e strumenti musicali, computer e il servizio di storage online Dropbox.

• Connettersi al proprio strumento musicale e rinominare o eliminare file memorizzati su di esso.

### ΝΟΤΑ

• Per informazioni dettagliate sul collegamento agli strumenti musicali digitali, consultare il

<u>"iPhone & iPad Connection Manual"</u> (Manuale di collegamento iPhone e iPad).

• Dropbox è un servizio di file hosting gestito da Dropbox Incorporated che offre funzionalità di sincronizzazione dei file e cloud storage. Gli utenti registrati possono condividere file tra più computer e dispositivi mobili tramite lo storage online.

## Schermata principale

iPhone/iPod touch Libreria
 new 1 Nome file Titolo Artista history 5 в D Yamaha 001.mid 70.9KB abc - XYZ Yamaha 002.mid 13.9KB def - XYZ Yamaha 003.mid 70.9KB ahi - XYZ STU Crea cartella

La Libreria è la schermata principale di questa app.
Toccare per visualizzare i file e le cartelle dell'app.

(2) Toccare per visualizzare i file e le cartelle sullo strumento collegato.

(3) Toccare per visualizzare la schermata Impostazioni.

| Pad            |                   |              |        |
|----------------|-------------------|--------------|--------|
| 🕻 Libreria     | new               |              |        |
| Nome file      | Titolo            | Artista      | Ŀ      |
| history        |                   |              | >      |
| Yamaha 001.mid | abc               | XYZ          | 2.5KB  |
| Yamaha 002.mid | def               | XYZ          | 1.5KB  |
| Yamaha 003.MID | ghi               | XYZ          | 11.6KB |
|                | Crea car          | tella        |        |
|                |                   |              |        |
|                |                   |              |        |
|                |                   |              |        |
|                |                   |              |        |
|                |                   |              |        |
|                |                   |              |        |
|                |                   |              |        |
|                |                   |              |        |
|                |                   |              |        |
|                | <u>)</u>          | 0            |        |
|                | Liberia Strumento | Impos aziona |        |
|                | 1 2               | 3            |        |

# Aggiunta di file o cartelle alla Libreria

- 1. Toccare il pulsante Aggiungi in alto a destra nella Libreria.
- 2. Selezionare la posizione corrente dei file e/o delle cartelle da aggiungere.
- 3. Toccare i file e/o le cartelle che si desidera aggiungere.
- 4. Toccare Aggiungi a libreria.

# Trasferimento di file o cartelle dalla Libreria

- 1. Selezionare i file e/o le cartelle che si desidera trasferire dalla Libreria.
- 2. Toccare Trasferisci nella barra delle attività nella parte inferiore.
- 3. Nella finestra visualizzata, selezionare una destinazione per i file e/o le cartelle.
- 4. Toccare Trasferisci qui per trasferire i file e/o le cartelle.

## ΝΟΤΑ

• Nel precedente punto 4, è anche possibile toccare Annulla anziché Trasferisci qui per annullare il processo.

# Trasferimento di file o cartelle tra uno strumento musicale, iTunes e Dropbox

La Libreria viene utilizzata per trasferire dati tra uno strumento musicale, iTunes e Dropbox.

1. Utilizzando la procedura descritta in Aggiunta di file o cartelle alla Libreria, aggiungere i file e/o le cartelle che si desidera trasferire alla Libreria.

2. Utilizzando la procedura descritta in Trasferimento di file o cartelle dalla Libreria, trasferire i file e/o le cartelle nella destinazione desiderata.

## ΝΟΤΑ

• Le cartelle non possono essere trasferite in iTunes.

• I file protetti sono indicati da un'icona di una chiave. Non è possibile copiare file di questo tipo. Inoltre, tali file possono essere solo spostati tra questa app e lo strumento collegato.

## Copia di file da un computer a MusicSoft Manager

1. Collegare il computer al proprio iPhone, iPod touch o iPad utilizzando il cavo fornito in dotazione con il dispositivo o tramite rete wireless.

2. Avviare iTunes sul computer.

3. In iTunes, selezionare DISPOSITIVI, scegliere il proprio iPhone, iPod touch o iPad, quindi andare a App, Condivisione di file e MusicSoft Manager per aprire la finestra Condivisione di file.

4. Selezionare e trascinare i file che si desidera copiare dal computer nella finestra Condivisione di file.

## Copia di file da MusicSoft Manager a un computer

1. Utilizzando la procedura descritta in Trasferimento di file o cartelle dalla Libreria, trasferire i file che si desidera copiare dalla Libreria in Condivisione di file di iTunes.

2. Collegare il computer al proprio iPhone, iPod touch o iPad utilizzando il cavo fornito in dotazione con il dispositivo o tramite rete wireless.

3. Avviare iTunes sul computer.

4. In iTunes, selezionare DISPOSITIVI, scegliere il proprio iPhone, iPod touch o iPad, quindi andare a App, Condivisione di file e MusicSoft Manager per aprire la finestra Condivisione di file.

5. Arrastre y suelte en el ordenador los archivos copiados en el paso 1 de File Sharing.

## Ridenominazione di un file o di una cartella

- 1. Aprire l'elenco di file e cartelle sullo strumento collegato o nella Libreria.
- 2. Toccare il file o la cartella che si desidera rinominare.

Nel caso di una cartella, toccare la casella a sinistra della relativa icona.

- 3. Toccare Rinomina nella barra delle attività nella parte inferiore.
- 4. Utilizzare la tastiera su schermo per immettere un nuovo nome.
- 5. Toccare Fine per completare il processo.

## Eliminazione di file o cartelle

- 1. Aprire l'elenco di file e cartelle sullo strumento collegato o nella Libreria.
- 2. Toccare i file e/o le cartelle che si desidera eliminare.
- 3. Toccare il pulsante del cestino.

4. Per completare il processo, toccare nuovamente Elimina quando viene richiesto se si desidera continuare.

NOTA

• Nel precedente punto 4, è anche possibile toccare Annulla anziché Elimina per annullare il processo.

Il software e il presente Manuale di istruzioni sono tutelati da copyright esclusivo di Yamaha Corporation.

È espressamente vietato copiare il software o riprodurre il presente manuale, in tutto o in parte e con qualsiasi mezzo, in assenza di autorizzazione scritta del produttore.

Yamaha non rilascia dichiarazioni o garanzie in relazione all'uso del software e della documentazione e declina qualsiasi responsabilità in merito ai risultati derivanti dall'uso del presente manuale e del software.

Le schermate riprodotte nel presente Manuale di istruzioni hanno finalità puramente didattiche e possono variare rispetto a quanto effettivamente visualizzato nei dispositivi dell'utente.

Apple e iPhone/iPod touch/iPad, iTunes sono marchi di Apple Inc., registrati negli Stati Uniti e in altri paesi.

I nomi di società e prodotti presenti in questo manuale di istruzioni sono marchi o marchi registrati delle rispettive società.

© 2013 Yamaha Corporation. All rights reserved.

### JSONKit - Copyright (c) 2011, John Engelhart

All rights reserved.

Redistribution and use in source and binary forms, with or without modification, are permitted provided that the following conditions are met:

\* Redistributions of source code must retain the above copyright notice, this list of conditions and the following disclaimer.

\* Redistributions in binary form must reproduce the above copyright notice, this list of conditions and the following disclaimer in the documentation and/or other materials provided with the distribution.

\* Neither the name of the Zang Industries nor the names of its contributors may be used to endorse or promote products derived from this software without specific prior written permission.

THIS SOFTWARE IS PROVIDED BY THE COPYRIGHT HOLDERS AND CONTRIBUTORS "AS IS" AND ANY EXPRESS OR IMPLIED WARRANTIES, INCLUDING, BUT NOT LIMITED TO, THE IMPLIED WARRANTIES OF MERCHANTABILITY AND FITNESS FOR A PARTICULAR PURPOSE ARE DISCLAIMED. IN NO EVENT SHALL THE COPYRIGHT OWNER OR CONTRIBUTORS BE LIABLE FOR ANY DIRECT, INDIRECT, INCIDENTAL, SPECIAL, EXEMPLARY, OR CONSEQUENTIAL DAMAGES (INCLUDING, BUT NOT LIMITED TO, PROCUREMENT OF SUBSTITUTE GOODS OR SERVICES; LOSS OF USE, DATA, OR PROFITS; OR BUSINESS INTERRUPTION) HOWEVER CAUSED AND ON ANY THEORY OF LIABILITY, WHETHER IN CONTRACT, STRICT LIABILITY, OR TORT (INCLUDING NEGLIGENCE OR OTHERWISE) ARISING IN ANY WAY OUT OF THE USE OF THIS SOFTWARE, EVEN IF ADVISED OF THE POSSIBILITY OF SUCH DAMAGE.

## KeychainSecurity - Copyright (c) 2010 Dan Byers

Permission is hereby granted, free of charge, to any person obtaining a copy of this software and associated documentation files (the "Software"), to deal in the Software without restriction, including without limitation the rights to use, copy, modify, merge, publish, distribute, sublicense, and/or sell copies of the Software, and to permit persons to whom the Software is furnished to do so, subject to the following conditions:

The above copyright notice and this permission notice shall be included in all copies or substantial portions of the Software. THE SOFTWARE IS PROVIDED "AS IS", WITHOUT WARRANTY OF ANY KIND, EXPRESS OR IMPLIED, INCLUDING BUT NOT LIMITED TO THE WARRANTIES OF MERCHANTABILITY, FITNESS FOR A PARTICULAR PURPOSE AND NONINFRINGEMENT. IN NO EVENT SHALL THE AUTHORS OR COPYRIGHT HOLDERS BE LIABLE FOR ANY CLAIM, DAMAGES OR OTHER LIABILITY, WHETHER IN AN ACTION OF CONTRACT, TORT OR OTHERWISE, ARISING FROM, OUT OF OR IN CONNECTION WITH THE SOFTWARE OR THE USE OR OTHER DEALINGS IN THE SOFTWARE.

ZipArchive - Copyright (C) 2010-2012 Matt Connolly, Edward Patel, et al

Permission is hereby granted, free of charge, to any person obtaining a copy of this software and associated documentation files (the "Software"), to deal in the Software without restriction, including without limitation the rights to use, copy, modify, merge, publish, distribute, sublicense, and/or sell copies of the Software, and to permit persons to whom the Software is furnished to do so, subject to the following conditions:

The above copyright notice and this permission notice shall be included in all copies or substantial portions of the Software.

THE SOFTWARE IS PROVIDED "AS IS", WITHOUT WARRANTY OF ANY KIND, EXPRESS OR IMPLIED, INCLUDING BUT NOT LIMITED TO THE WARRANTIES OF MERCHANTABILITY, FITNESS FOR A PARTICULAR PURPOSE AND NONINFRINGEMENT. IN NO EVENT SHALL THE AUTHORS OR COPYRIGHT HOLDERS BE LIABLE FOR ANY CLAIM, DAMAGES OR OTHER LIABILITY, WHETHER IN AN ACTION OF CONTRACT, TORT OR OTHERWISE, ARISING FROM, OUT OF OR IN CONNECTION WITH THE SOFTWARE OR THE USE OR OTHER DEALINGS IN THE SOFTWARE.